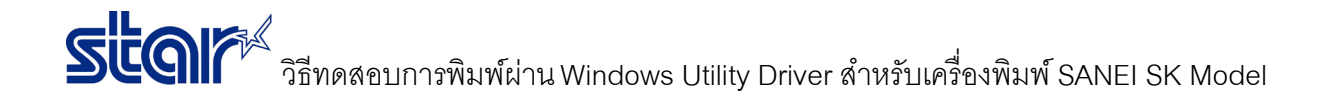

1. เชื่อมต่อสาย USB เข้ากับ PC หรือ Laptop จากนั้นจะได้ไดรเวอร์ของปริ้นเตอร์ (ตรวจสอบโดยเข้าไปที่ Control Panel > Devices &

| Printers)          |                     |                                 |                           |                                  |                           |                           |                        |                 |
|--------------------|---------------------|---------------------------------|---------------------------|----------------------------------|---------------------------|---------------------------|------------------------|-----------------|
| n Devices and P    | rinters             |                                 |                           |                                  |                           |                           |                        | — [             |
| ← → < ↑            | 📸 > Control Pa      | nel > All Control Panel         | I Items → Devices and I   | Printers                         |                           |                           |                        | es and Printers |
| Add a device       | Add a printer       | See what's printing             | Print server propertie    | es Remove devic                  | e                         |                           |                        |                 |
| $\sim$ Devices (2) |                     |                                 |                           |                                  |                           |                           |                        |                 |
|                    |                     | >                               |                           |                                  |                           |                           |                        |                 |
| LAPTOP-AUL36<br>68 | 7 wireless don      | gle                             |                           |                                  |                           |                           |                        |                 |
| $\sim$ Multimedia  | Devices (3)         |                                 |                           |                                  |                           |                           |                        |                 |
|                    |                     |                                 |                           |                                  |                           |                           |                        |                 |
| [TV] Abc12345      | 6 [TV] Abc123       | 456 NT72563_AP(192<br>168.2.78) |                           |                                  |                           |                           |                        |                 |
| ✓ Printers (8)     |                     |                                 |                           |                                  |                           |                           |                        |                 |
|                    |                     | •                               |                           |                                  |                           |                           |                        |                 |
| Adobe PDF          | DocuCentre<br>C2263 | e-V Fax                         | Microsoft Print<br>to PDF | Microsoft XPS<br>Document Writer | OneNote for<br>Windows 10 | SANEI S<br>SK1-31S-UNI-US | end To OneNote<br>2016 |                 |

## 2. คลิกขวาที่ไดรเวอร์ปริ้นเตอร์ แล้วคลิก "Printer Properties"

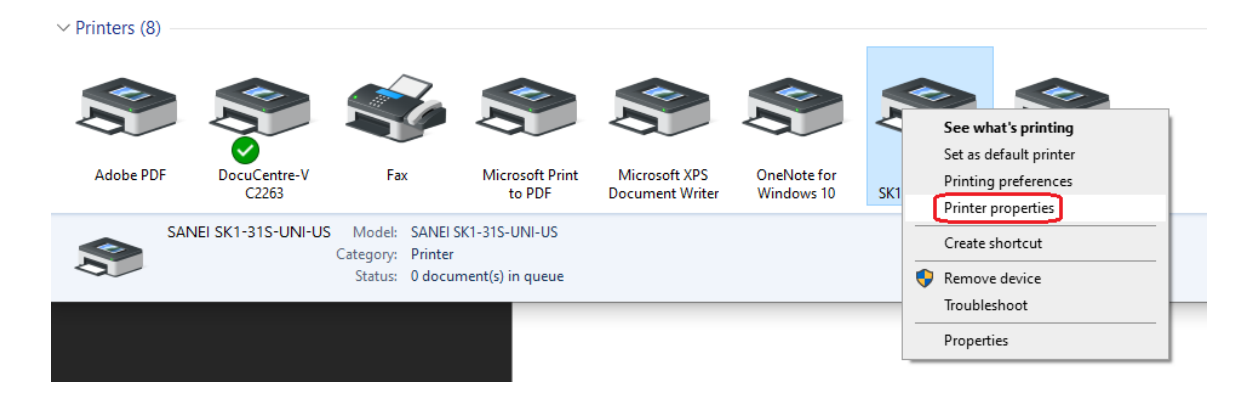

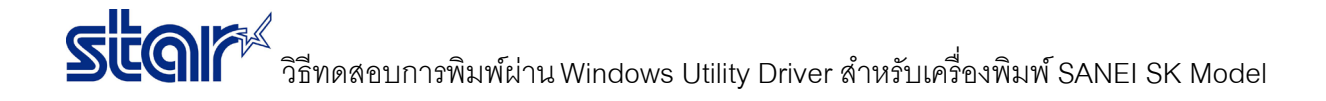

3. คลิกแถบ "Printer Setting" แล้วคลิก "Utility Menu"

| 4 | SANEI SK1-3 | 31S-UNI-US P | roperties   |          |                 | ×      |
|---|-------------|--------------|-------------|----------|-----------------|--------|
|   | General     | Sharing      | Ports       | Advanced | Color Mana      | nement |
|   | Security    |              | Device Set  | tings    | Printer Setting | gs     |
|   |             |              | Utility Men | IJ       |                 |        |
|   |             |              |             |          |                 |        |
|   |             |              |             | OK       | Cancel          | Apply  |

4. คลิกแถบ "Real Time Status" เพื่อเช็คข้อมูลของเครื่องปริ้นเตอร์ เช่น เวอร์ชั่นของเฟิร์มแวย์ เวอร์ชั่นของไดรเวอร์ เป็นต้น

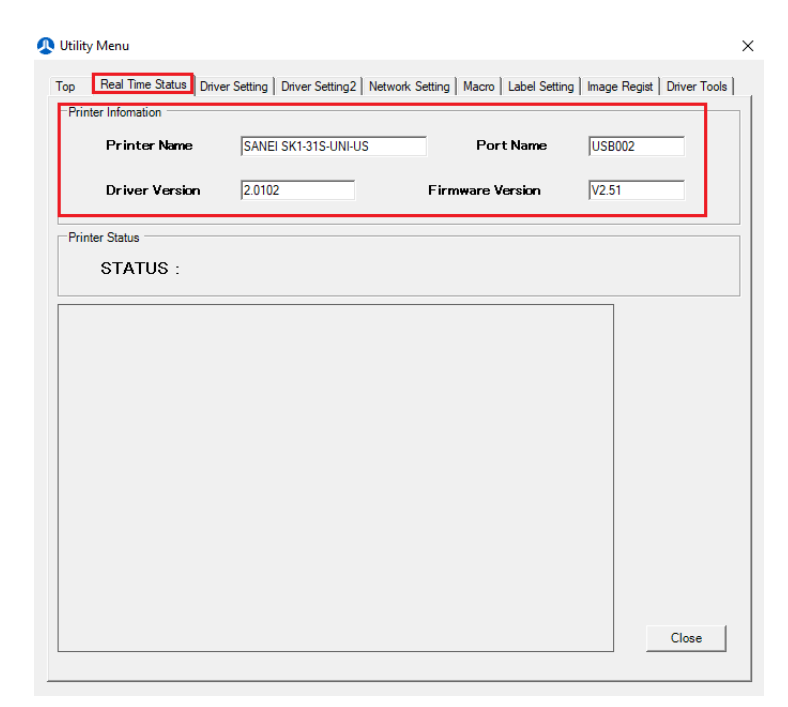

## รั้นดารี วิธีทดสอบการพิมพ์ผ่าน Windows Utility Driver สำหรับเครื่องพิมพ์ SANEI SK Model

5. คลิกแถบ "Driver Tools" เพื่อทดสอบการพิมพ์ผ่าน windows driver utility จากนั้นคลิก "Test Print"

| 🕂 Utility Menu                  |                            |                                      | >                            |
|---------------------------------|----------------------------|--------------------------------------|------------------------------|
| Top   Real Time Status   Driver | Setting Driver Setting2 Ne | twork Setting   Macro   Label Settin | ng Image Regist Driver Tools |
| File Send                       |                            |                                      |                              |
|                                 |                            |                                      |                              |
|                                 |                            |                                      | Send                         |
| Unique printer name registr     | ation                      |                                      |                              |
| Unique Printer Name             | 000000000                  |                                      | Save to printer              |
| Re-Print                        | MemorySW Setting           | Electrical Journal                   | Font Editor                  |
| Print                           | Exec                       | Exec                                 | Exec                         |
| Test Print                      | Soft Reset                 | Service Menu                         |                              |
| Print                           | Reset                      | Exec                                 |                              |
|                                 |                            |                                      |                              |
|                                 |                            |                                      |                              |
|                                 |                            |                                      |                              |
|                                 |                            |                                      |                              |
|                                 |                            |                                      |                              |
|                                 |                            |                                      | Classe                       |
|                                 |                            |                                      | 0056                         |
|                                 |                            |                                      |                              |